## PayUmoney

Table of Contents

- 1 About PayUmoney2 Installing PayUmoney

## About PayUmoney

PayUmoney is a popular Indian payment gateway. Learn more about PayUmoney on their website at https://www.payumoney.com/.

## Installing PayUmoney

To install the PayUmoney payment gateway, visit [Settings] > [Company] > [Payment Gateways] > Available, and click the "Install" button for PayUmoney.

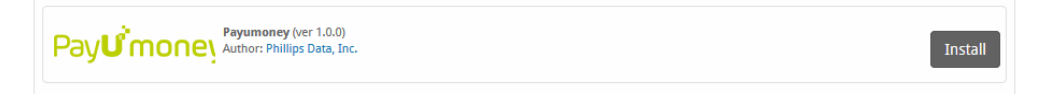

A message will be displayed, indicating that the payment gateway was successfully installed.

| The gateway was successfully installed.                           | × |
|-------------------------------------------------------------------|---|
| Manage Payumoney                                                  |   |
| Gateway Options                                                   |   |
| Merchant Key  Merchant Salt  Authorization Header  Sandbox Mode ? |   |
| Accepted Currencies                                               |   |

## Enter the details provided by PayUmoney.

| Field<br>Name            | Description                                                                                                    |
|--------------------------|----------------------------------------------------------------------------------------------------|
| Merchant<br>Key          | The PayUmoney API key. Can be found on the Payumoney dashboard under Manage Account -> My Account -> Merchant Key-Salt.                                                                                  |
| Merchant<br>Salt         | The PayUmony API salt. Can be found on the Payumoney dashboard under Manage Account -> My Account -> Merchant Key-Salt.                                                                                  |
| Authorizatio<br>n Header | Can be found on the Payumoney dashboard under Manage Account -> My Account -> Merchant Key-Salt. (Note! It's reported that this is now shown as "Merchant Salt (Version 2)" in the Payumoney dashboard.) |
| Sandbox<br>Mode          | Checking this option will utilize the Payumoney sandbox                                                                                                    |
| Accepted<br>Currencies   | Check the currencies that you would like to be processed through this payment gateway.<br>The following currencies are available:                                                                        |
|                          | INR                                                                                                    |

When finished, click "Update Settings" to save the details. You have successfully installed and configured PayUmoney!